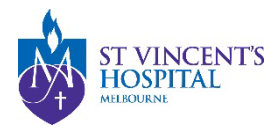

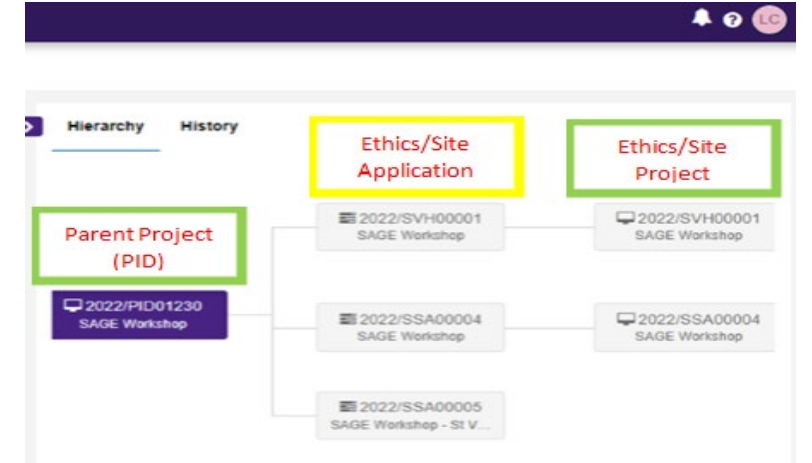

# Managing User Access to Project or Application

|                                | Default Editor                       | Default Viewer  |  |
|--------------------------------|--------------------------------------|-----------------|--|
| Parent Project                 | User that registers the project      | None by default |  |
| Ethics Application and Project | Nominated CPI and                    |                 |  |
|                                | User that registers the project      |                 |  |
| Governance Application and     | • Nominated PI (if any site at SVHM) |                 |  |
| Project                        | • User that registers the project    |                 |  |

#### 😁 Invite user to register, share & manage access

The list of users currently assigned to this project are listed below

 SEND
 NAME

 □
 □

 ☑
 ●

 ✓
 ●

 Add another user
 Add another user to this project by typing in their email

| test@svha.org.au                                                   |
|--------------------------------------------------------------------|
| No user is found. An invitation will be sent to this email address |

*If the user does not have an account, they will be invited via email to register* 

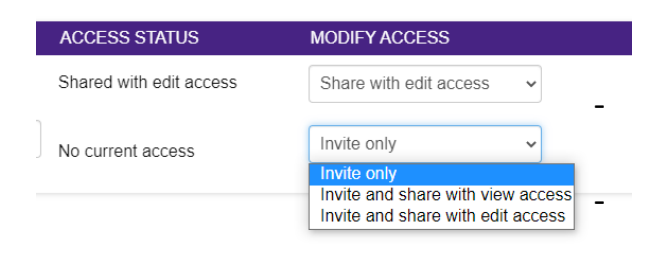

View access: allows users to view related documents and status Edit access: allows the above, and complete or submit the form

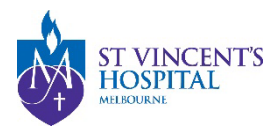

# Sharing parent project with other users

#### On the project registration form (before completion)

Use the "invite to Register" button on Part C: Research Site to add research members that you would like to have access to this project.

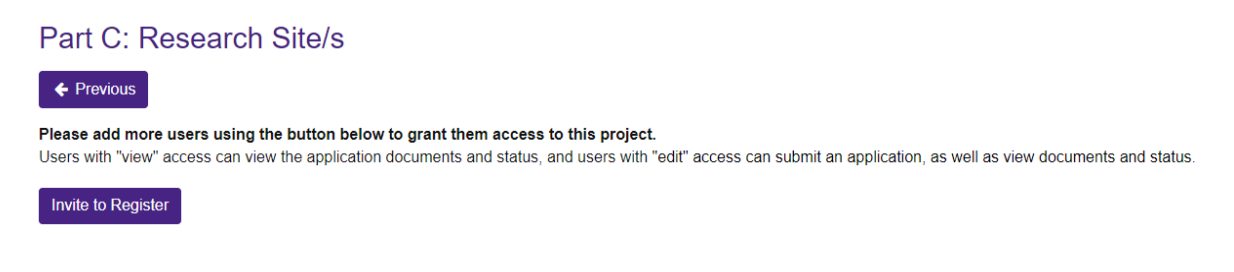

After Project Registration form is completed

Go to the project list and click on the identifier column of the project

| Export CSV Search                                                                                                    |               |            |  |
|----------------------------------------------------------------------------------------------------|---------------|------------|--|
| TITLE                                                                                                    | T IDENTIFIER  | T STATUS   |  |
| Share Application                                                                                                    | 2022/PID06380 | Registered |  |
| Manual Manual Manua Manual Manual Manua<br>Manual Manual Manual Manual Manual Manual Manual Manual Manual Manual Manual Manual Manual Manual Manual Manual Manua Manual Manual Manual Manual Manual Manual Manual Manual Manual Manual Manual Manual Manual Manual Manual Manual Manua | 2022/PID06377 | Registered |  |

#### The "invite user to register or share project" will be displayed under the project information

| Share Application                        |                            |                            |  |  |  |
|------------------------------------------|----------------------------|----------------------------|--|--|--|
| Project information                      | Identifier                 | Organisation               |  |  |  |
| Invite user to register or share project | 2022/PID06380 Registered   | SVHM                       |  |  |  |
|                                          | Title<br>Share Application | Ethics approved 15/08/2022 |  |  |  |
|                                          |                            | Expiry date 16/08/2022     |  |  |  |

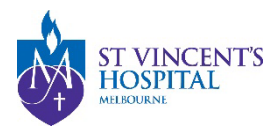

# Sharing an application which is in progress

Go to the parent project (you can see the status of your application here)

click on the space near the status column

| Export CSV Search                                                                                |                                                                                                    |                               |
|--------------------------------------------------------------------------------------------------|----------------------------------------------------------------------------------------------------|-------------------------------|
| IDENTIFIER T TITLE                                                                               | Ŧ                                                                                                    | STATUS                        |
| * 2022/SVH00185 Share A                                                                          | Application - HREA                                                                                   | In Progress                   |
| Application information<br>Invite user to register or share<br>application<br>Rename application | Identifier<br>2022/SVH00185 In Progress<br>Title<br>Share Application - HREA<br>Version<br>1<br>Site | Owner<br>LC<br>Users<br>SN LC |

| IDENTIFIER                                      | T | TITLE                     | т                        | , | ST  |
|-------------------------------------------------|---|---------------------------|--------------------------|---|-----|
| * 2022/SVH00185                                 |   | Share A                   | Application - HREA       |   | •II |
| Application information                         |   |                           | Identifier               |   |     |
| Invite user to register or share<br>application |   | 2022/SVH00185 In Progress |                          |   |     |
| Rename application                              |   |                           | Share Application - HREA |   |     |
|                                                 |   |                           | Version<br>1             |   |     |

Select invite user to register/share application (to allow them to complete or submit the application on behalf of you)

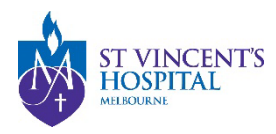

# Sharing an application (Submitted Application)

Go to the selected application (Ethics or Site-Specific/governance) and select "invite user to register or share application"

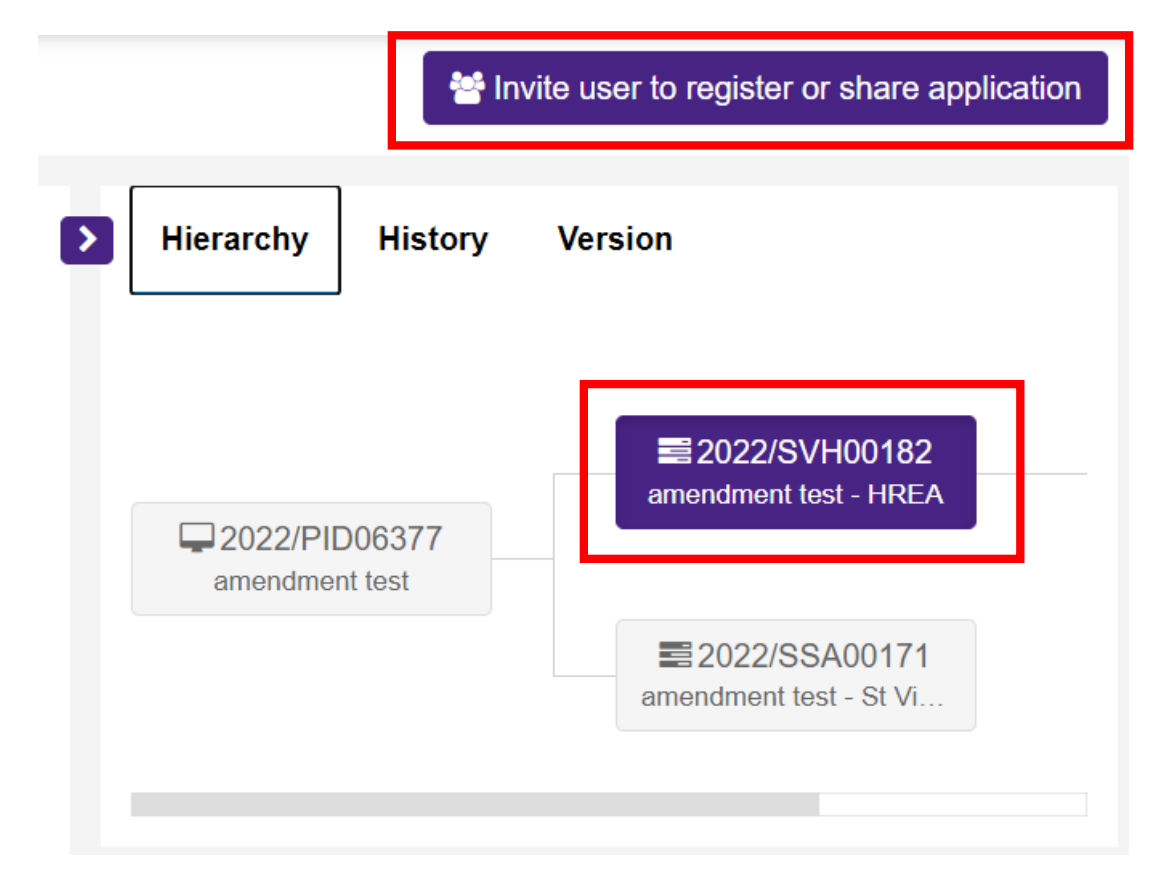

## You can share a submitted application with other users so that they can submit a response to query for this application

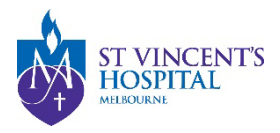

# Sharing an Ethics or Site Project (After an application is approved/authorised)

### Go to the parent project (you can see the status of your application here)

| Applications                                                                                                    | Details |                                     |        |                      |  |  |
|----------------------------------------------------------------------------------------------------|---------|-------------------------------------|--------|----------------------|--|--|
| Please ignore the expiry date shown at the base of Project Details. SVHM approval does not have an exp                    |         |                                     |        |                      |  |  |
| New sites can only be added if the Ethics application has not been approved and is in the In Progress status.  + New Site |         |                                     |        |                      |  |  |
| Export CSV                                                                                                    | Search  |                                     |        |                      |  |  |
| IDENTIFIER                                                                                                    | т       | TITLE                               | T      | STATUS               |  |  |
| * 2022/SVH0018                                                                                                    | 5       | Share Application - HREA            |        | In Progress          |  |  |
| * 2022/SSA0017                                                                                                    | 2       | Share Application - St Vincent's Ho | spita  | Authorised           |  |  |
|                                                                                                    |         | click on the space                  | ce neo | ar the status column |  |  |

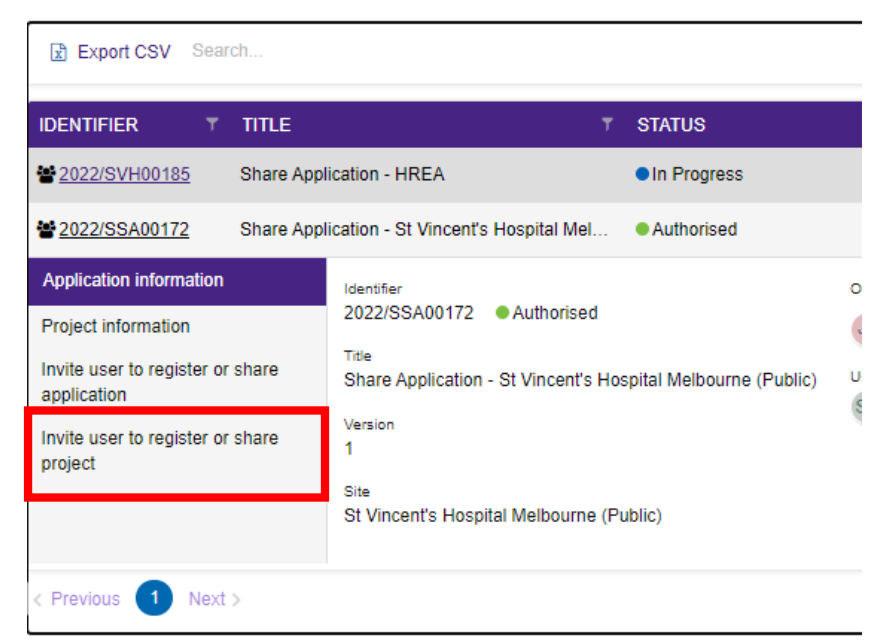

Select invite user to register/share PROJECT (to allow them to submit an amendment on behalf of you)